### Módulo Ordens de Pagamento

# 1. INTRODUÇÃO

**Objetivo do Módulo:** O módulo ORDENS DE PAGAMENTO permite que a representação comercial registre as notas fiscais emitidos pela representada referente aos pedidos e gerencie os pagamentos das comissões a serem pagas ao escritório e aos seus vendedores.

**Público-alvo:** Administradores/usuários do sistema que tenham a permissão para gerenciar as comissões do escritório de representação comercial.

**Pré-requisitos:** Para gerenciar uma ordem de pagamento é necessário que o pedido já esteja devidamente cadastrado no sistema com uma representada, uma forma de pagamento e as comissões do escritório e do vendedor válidos.

## 2. ACESSO AO MÓDULO

Há duas formas de acessar o módulo ordens de pagamento. É possível acessá-lo para cadastrar os dados referente a um único pedido ou para diversos pedidos.

### a) Acessando para cadastrar ordens de pagamento sobre um pedido específico:

1. Acesse o menu principal do sistema;

 $= \mathcal{M}(\mathcal{C}(\mathcal{O}))$ 

- 2. Clique no item de menu PEDIDOS;
- 3. Localize o pedido em questão e clique no 🗹, ao lado esquerdo do número do pedido;
- 4. Ao abrir o pedido, clique na aba ORDEM DE PAGAMENTO;

#### b) Acessando para cadastrar ordens de pagamento sobre vários pedidos:

- 1. Acesse o menu principal do sistema;
- 2. Clique no item de menu ORDEM DE PAGAMENTO;

#### 3. CADASTRAR UMA ORDEM DE PAGAMENTO

1. Clique no botão INSERIR VÁRIOS.

Após clicar no botão INSERIR VÁRIOS aparecerá a seguinte tela:

| ✓ Dados do pedido                                  |              |                                                   |            |                                                     | 09/02/20 |
|----------------------------------------------------|--------------|---------------------------------------------------|------------|-----------------------------------------------------|----------|
| Pedido *<br>Representada<br>Cond. pagto.<br>Status |              | Data<br>Cliente<br>Comissão Escrit.<br>% atendido |            | Valor<br>Vendedor<br>Comissão Vend.<br>R\$ atendido | 6        |
| 🖌 Dados da nota                                    |              |                                                   |            |                                                     |          |
| Nota nº *                                          | Emitido em * | 09/02/2025                                        | DD/MM/AAAA | Valor*                                              | 0        |
| Campos obrigatórios                                |              |                                                   |            |                                                     |          |

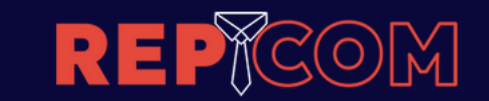

Caso o acesso tenha ocorrido pelo pedido, o respectivo número estará previamente preenchido. Caso contrário, informe o número do pedido e pressione a tecla TAB ou clique no campo COMISSÃO DO ESCRITÓRIO.

### a) Conferindo os dados do pedido

Neste momento o sistema buscará as informações referente ao pedido em questão como na tela abaixo:

| Dados do pedie | ob                    |              |         |             |            |                  |                |              |
|----------------|-----------------------|--------------|---------|-------------|------------|------------------|----------------|--------------|
| edido *        |                       | 1.0012/24    | Data    |             | 15/02/2024 |                  | Valor          | R\$ 4.730,00 |
| lepresentada   | MADEIREIRA PAU BRASIL |              | Cliente | •           | COMPRADOR  | DE MADEIRAS LTDA | Vendedor       | MARIA JOSE   |
| ond. pagto.    | 30/60 DIAS            |              | Comiss  | são Escrit. |            | ,00 🚱            | Comissão Vend. | 10,0d        |
| tatus          | 1 NÃO ATENDIDO        |              | % aten  | dido        | 0,00       |                  | R\$ atendido   | R\$ 0,00     |
| Dados da nota  |                       |              |         |             |            |                  |                |              |
| lota nº *      |                       | Emitido em * | 0       | 9/02/2025   | DD/MM/A    | AA Va            | lor*           | 4.730,00     |

Confira com a nota fiscal se os dados estão corretos. Neste momento só é possível alterar os valores de COMISSÃO DO ESCRITÓRIO e do VENDEDOR. Caso seja necessário realizar alguma alteração, acesse o respectivo pedido, corrija os dados e retorne à esta tela.

Confira os percentuais de comissão do escritório e do vendedor. Altere-os se necessário.

### b) Conferindo as comissões

O REPCOM trabalha com os seguintes cálculos para as comissões:

Comissão escritório = (valor do pedido x percentual do escritório) / número de parcelas

*Comissão vendedor = (valor da parcela do escritório x percentual do vendedor)* 

Exemplo:

| Valor do pedido        | R\$ 4.730,00 | Valor da nota fiscal | R\$ 1.000,00 |
|------------------------|--------------|----------------------|--------------|
| Parcelas               | 02           | Descrição            | 30 e 60 dias |
| Comissão do escritório | 5%           | Comissão do vendedor | 10 %         |

| Comissão do escritório | = (valor da nota fiscal x percentual do escritório) / número de parcelas |
|------------------------|--------------------------------------------------------------------------|
|                        | $= (R$ 1.000 \times 5\%) / 2$                                            |
|                        | = (R\$ 50) / 2                                                           |
|                        | = R\$ 25,00 cada parcela                                                 |
|                        | 1\\$20,00 0000 purota                                                    |

| Comissão do vendedor | = (valor da parcela do escritório x percentual do vendedor) |
|----------------------|-------------------------------------------------------------|
|                      | = (R\$ 25 x 10%)                                            |
|                      | = R\$ 2,50 cada parcela                                     |

No exemplo acima, o escritório receberá R\$ 25,00 de comissão em cada parcela, totalizando R\$ 50,00. Já o vendedor receberá R\$ 2,50 totalizando R\$ 5,00.

Vale lembrar que o REPCOM trabalha com 2 casas decimais, e com isso, todo arredondamento será efetuado no decorrer das parcelas.

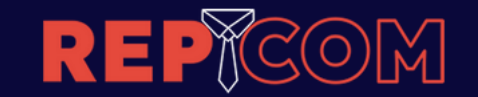

## c) Inserindo os dados da ORDEM DE PAGAMENTO do pedido

Após conferir os dados do pedido e os percentuais de comissão, deve-se informar os dados da nota fiscal, como o número da nota, a data de emissão (que pode ser retroativa) e o valor da nota (este valor pode ser total ou parcial).

| ▲ Dados do pedido                                  |                                                       |              |                                                   |                                                                    |                                                     |                                                    |
|----------------------------------------------------|-------------------------------------------------------|--------------|---------------------------------------------------|--------------------------------------------------------------------|-----------------------------------------------------|----------------------------------------------------|
|                                                    |                                                       |              |                                                   |                                                                    |                                                     |                                                    |
| Pedido ^<br>Representada<br>Cond. pagto.<br>Status | MADEIREIRA PAU BRASIL<br>30/60 DIAS<br>1 NÃO ATENDIDO | 1.0012/24    | Data<br>Cliente<br>Comissão Escrit.<br>% atendido | 15/02/2024<br>COMPRADOR DE MADEIRAS LTDA<br>5,00 <b>2</b><br>21,14 | Valor<br>Vendedor<br>Comissão Vend.<br>R\$ atendido | R\$ 4.730,00<br>MARIA JOSE<br>0,00<br>R\$ 1.000,00 |
| Dados da nota Nota nº * Campos obrigatórios        | NF1510-A                                              | Emitido em * | 09/02/2025                                        | DD/MM/AAAA Val                                                     | pr*                                                 | 3.730,00                                           |

Após inserir os dados acima clique no botão INSERIR ORDENS DE PAGAMENTO.

O REPCOM calculará a quantidade de parcelas necessárias de acordo com a FORMA DE PAGAMENTO escolhida no pedido. Neste momento também será calculado o percentual financeiro da ordem de pagamento em relação ao valor do pedido e reclassificará o STATUS DO PEDIDO de acordo com os percentuais cadastrados no cadastro de ANDAMENTO DO PEDIDO.

Caso seja necessário cadastrar uma nova ORDEM DE PAGAMENTO para o mesmo pedido, repita os procedimentos do item 3 deste manual.

## 4. INFORMAR O PAGAMENTO DE UMA ORDEM DE PAGAMENTO

Acesse o módulo ordem de pagamento conforme o item 2 deste manual.

Acessando pela opção "b", de vários pedidos, surgirá a seguinte tela:

|      | Ordem de paga.        | . *             |            |            |              |                |                     |            |            |                       |            |
|------|-----------------------|-----------------|------------|------------|--------------|----------------|---------------------|------------|------------|-----------------------|------------|
| RELA | TÓRIO DE ORDEM DE PAG | MENTO           |            |            |              |                |                     |            |            |                       | 09/02/202  |
|      |                       |                 |            |            |              |                |                     |            |            |                       |            |
| Bu   | sca Rapida 🛛 👻 🔎      |                 |            | 🖾 Colunas  | 48 Ordenação | 🛢 Quebras 🛓 Er | oportação 💌 🔍 Resqu | uisar      |            | Inserir vários + Novo | 🖬 Resumo 🕽 |
| 4    | PEDIDO ⇒ 1.0001/24    | TOTALMENTE ATEN | IDIDO      |            |              |                |                     |            |            |                       |            |
|      | NOTA Nº               | PARC.           | EMITIDO EM | VENCTO.    | R\$ NOTA     | PGTO ESCR.     | R\$ ESCR.           | PAGO EM    | PAGO VEND. | \$ VEND.              | PAGO EM    |
| ø    | NF5-2                 | 2               | 12/01/2025 | 26/01/2025 | 1.781,67     | Não            | 89,08               |            | Não        | 1,78                  |            |
| ø    | NF5-2                 | 3               | 12/01/2025 | 02/02/2025 | 1.781,66     | Não            | 89,08               |            | Não        | 1,78                  |            |
| ø    | TESTE                 | 1               | 28/01/2025 | 04/02/2025 | 1.545,95     | Não            | 77,30               |            | Não        | 1,55                  |            |
| ø    | TESTE                 | 2               | 28/01/2025 | 11/02/2025 | 1.545,95     | Não            | 77,30               |            | Não        | 1,55                  |            |
| ø    | TESTE                 | 3               | 28/01/2025 | 18/02/2025 | 1.545,95     | Não            | 77,30               |            | Não        | 1,55                  |            |
| So   | na                    |                 |            |            | 52.982,85    |                | 2.649,15            |            |            | 124,98                |            |
| -    | PEDIDO => 2.0001/24   | NÃO ATENDIDO    |            |            |              |                |                     |            |            |                       |            |
|      | NOTA N°               | PARC.           | EMITIDO EM | VENCTO.    | R\$ NOTA     | PGTO ESCR.     | R\$ ESCR.           | PAGO EM    | PAGO VEND. | \$ VEND.              | PAGO EM    |
| ø    | TESTE                 | 1               | 25/04/2024 | 25/04/2024 | 9.030,01     | Sim            | 451,50              | 16/12/2024 | Não        | 22,58                 |            |
| Ø    | 72                    | 1               | 25/04/2024 | 25/04/2024 | 30.000,00    | Sim            | 1.500,00            | 16/12/2024 | Não        | 75,00                 |            |
| So   | na                    |                 |            |            | 39.030,01    |                | 1.951,50            |            |            | 97,58                 |            |
| -    | PEDIDO => 3.0001/24   | TOTALMENTE ATEN | IDIDO      |            |              |                |                     |            |            |                       |            |
|      | NOTA N"               | PARC.           | EMITIDO EM | VENCTO.    | R\$ NOTA     | PGTO ESCR.     | RS ESCR.            | PAGO EM    | PAGO VEND. | \$ VEND.              | PIGO EM    |
| Ø    | TESTE                 | 1               | 25/04/2024 | 25/05/2024 | 6.747,50     | Sim            | 337,38              | 16/12/2024 | Não        | 16,87                 |            |
| Ø    | TESTE                 | 2               | 25/04/2024 | 24/06/2024 | 6.747,50     | Não            | 337,38              |            | Não        | 16,87                 |            |
| Ø    | 1                     | 1               | 07/06/2024 | 07/07/2024 | 1,00         | Não            | 0,05                |            | Não        | 0,00                  |            |

Clique em BUSCA RÁPIDA, informe o número de pedido e pressione ENTER.

Para exemplificar, foi informado o número "1.0012", conforme demostrado abaixo:

mo Ø

|                                                                                                    | ÞĴ                                                                                                    | G(                                                            | 0ŀ                                                               | 1                                                                            |                                                    | Ma                                                                            | inua             | ıl de                                | Inst                                                                                 |
|----------------------------------------------------------------------------------------------------|----------------------------------------------------------------------------------------------------|---------------------------------------------------------------|------------------------------------------------------------------|------------------------------------------------------------------------------|----------------------------------------------------|-------------------------------------------------------------------------------|------------------|--------------------------------------|--------------------------------------------------------------------------------------|
| n 🖸 Ord                                                                                                | em de paga ×                                                                                             |                                                               |                                                                  |                                                                              |                                                    |                                                                               |                  |                                      |                                                                                      |
| ELATORIO DE O                                                                                          |                                                                                                    |                                                               |                                                                  |                                                                              |                                                    |                                                                               |                  |                                      |                                                                                      |
| 1.0012                                                                                                 | •×                                                                                                    |                                                               | Co                                                               | olunas 42 Ordenação                                                          | 🕏 Quebras 🛓 Expo                                   | ortação 💌 🔍 Resqu                                                             | iisar            | a                                    | 🕽 Inserir vários 🗕 🕂 No                                                              |
| 1.0012<br># PEDIDO =                                                                                   | • × > 1.0012/24 - TOTALMENTE ATEM PARC.                                                                  | NDIDO<br>EMITIDO EM                                           | Co<br>VENCTO.                                                    | olunas 42 Ordenação<br>R\$NOTA                                               | PSTO ESCE.                                         | ortação 👻 🕴 🔍 Pesqu<br>R\$ESCR.                                               | Jihar<br>PAGO EM | G PAGO VEND.                         | ) Inserir vários + No<br>\$ VEND.                                                    |
| 1.0012<br># PEDIDO =<br>NOTA H*<br>MT1510                                                              | • × > 1.0012/24 - TOTALMENTE ATEN<br>PARC.<br>1                                                          | NDIDO<br>Emitido Em<br>09/02/2025                             | C C C C C C C C C C C C C C C C C C C                            | olunas 42 Ordenação<br>R\$NOTA<br>S00,00                                     | Reto esce.                                         | ntação ¥ Q Resp<br>R\$85CR.<br>25,00                                          | jisar<br>PAGO EM | PAGO VEND.<br>Não                    | 3 Inserir vários + No<br>5 VEND.<br>2,5                                              |
| 1.0012<br># PEDIDO =<br>NOTA N°<br>M°1510<br>M°1510                                                    | • ×  <br>> 1.0012/24 - TOTALMENTE ATER<br>9486.<br>1<br>2                                                | NDIDO<br>EMITIDO EM<br>09/02/2025<br>09/02/2025               | Co<br>VENCTO,<br>11/03/2025<br>10/04/2025                        | olunas 48 Ordenação<br>R\$NOTA<br>500,00<br>500,00                           | Cuebras de Espo<br>Perro ESCR.<br>Não              | ertação + Q Peog<br>R\$ ESCR.<br>25,00<br>25,00                               | JISAT<br>PAGO EM | PAGO VEND.<br>Não<br>Não             | Inserir vários + No     Svens.     2,5     2,5                                       |
| 1.0012<br># PEDIDO =<br>NOTA N°<br>% NF1510<br>% NF1510<br>% NF1510-A                                  | ×      1.0012/24 - TOTALMENTE ATEI     Page,     1     1     2     1     1     1                         | NDIDO<br>EMITIBO EM<br>09/02/2025<br>09/02/2025<br>09/02/2025 | VENCTO.     VENCTO.     11/03/2025     10/04/2025     11/03/2025 | alunas 12 Ordenação<br>85 MOTA<br>500,00<br>500,00<br>1.865,00               | Petro esce.<br>Não<br>Não<br>Não                   | ntação + Q Perso<br>R§ ESCR.<br>25,00<br>25,00<br>93,25                       | JINN<br>PAGO EM  | PAGO VEND.<br>Não<br>Não<br>Não      | Inserir vários                                                                       |
| 1.0012<br># PEDIDO =<br>NOTA N°<br>% N°1510<br>% N°1510 A<br>% N°1510 A<br>% N°1510 A                  | ×      1.0012/24 - TOTALMENTE ATEI     Page,     1     1     1     2     1     1     2     1     1     2 | NDDO<br>EMITIBO EM<br>09/02/2025<br>09/02/2025<br>09/02/2025  | Vencto.<br>11/03/2025<br>10/04/2025<br>10/04/2025                | alunas 12 Ordenação<br>85 мота<br>500,00<br>1.865,00<br>1.865,00             | Cuebras La Espo<br>Pero ESCA.<br>Não<br>Não<br>Não | nsesce.<br>25,00<br>25,00<br>25,00<br>93,25<br>93,25                          | PAGO EM          | 0<br>PAGO VEND.<br>Não<br>Não<br>Não | theerin varios     + No     5 VEND.     2,5     2,5     2,5     9,3                  |
| 1.0012<br>PEDIDO =<br>NOTA H*<br>NT1510<br>NT1510A<br>NT1510A<br>NT1510A<br>NT1510A<br>NT1510A<br>Soma | • X<br>> 1.0012/24 - TOTALMENTE ATEI<br>9 MARC<br>1<br>2<br>3<br>3<br>3<br>2<br>2                        | NDDO<br>EMITIBO EM<br>09/02/2025<br>09/02/2025<br>09/02/2025  | Vencto.<br>11/03/2025<br>10/04/2025<br>10/04/2025                | alunas 12 Ordenação<br>R\$NOTA<br>500,00<br>1.865,00<br>1.865,00<br>4.730,00 | Petro Esca.<br>Não<br>Não<br>Não<br>Não            | Portação ¥ Q Perce<br>R\$ ESCR.<br>25,00<br>25,00<br>93,25<br>93,25<br>236,50 | PAGO EM          | 0<br>7460 VEND.<br>Não<br>Não<br>Não | theerin varios     + 14     5 VEND.     2,5     2,5     9,3     9,3     9,3     23,6 |

Para editar, clique no 🗹 ao lado esquerdo da ORDEM DE PAGAMENTO. E será exibida a tela abaixo.

| •         | 0 Ordem de pag  | ра ×        |            |   |            |   |          |                  |             |                 |                   |              |                 |          |
|-----------|-----------------|-------------|------------|---|------------|---|----------|------------------|-------------|-----------------|-------------------|--------------|-----------------|----------|
| 1.0012/24 |                 |             |            |   |            |   |          |                  |             |                 |                   |              |                 |          |
| ATUALIZA  | ÇÃO DE ORDEM DI | E PAGAMENTO |            |   |            |   |          |                  |             |                 |                   |              |                 | Pedide   |
|           |                 |             |            |   |            |   |          | + Novo 🗈 Inserir | várias      |                 |                   |              | 3               | ← Voltar |
|           | N° Nota         | Parcela     | Emitido em |   | Vencimento |   | R\$ Nota | Pago Escrit.     | R\$ Escrit. | Pago Escrit. em | <br>Pago Vendedor | R\$ Vendedor | Pago Vendedor e | m        |
| 10        | NF1510          | 1           | 09/02/2025 | - | 11/03/2025 | - | 500,00   | ⊖ Sim ® Não      | 25,00       |                 | ⊖ Sim 🖲 Não       | 2,50         |                 | -        |
| 1         | NF1510          | 2           | 09/02/2025 |   | 10/04/2025 | = | 500,00   | ⊖ Sim ® Não      | 25,00       |                 | ⊖ Sim 🖲 Não       | 2,50         |                 |          |
|           |                 |             | 09/02/2025 | - | 11/03/2025 |   | 1.865,00 | ⊖ Sim 🖲 Não      | 93,25       |                 | 🔿 Sim 🖲 Não       | 9,32         |                 |          |
| 1         | NF1510-A        |             |            | _ |            |   |          |                  |             |                 |                   |              |                 |          |

Caso acesse via opção 2, "a", um pedido específico, a tela abaixo será apresentada:

| ar k  | io na        | REDIDO                                              |                        |                                                      |   |                                                      |    |                                          |                                                                                                    |                                                             |                 |   |                                                                                 |                                            |                   |   |
|-------|--------------|-----------------------------------------------------|------------------------|------------------------------------------------------|---|------------------------------------------------------|----|------------------------------------------|----------------------------------------------------------------------------------------------------|-------------------------------------------------------------|-----------------|---|---------------------------------------------------------------------------------|--------------------------------------------|-------------------|---|
|       | 0.01         | PEDIDO                                              |                        |                                                      |   |                                                      |    |                                          | _                                                                                                    |                                                             |                 |   |                                                                                 |                                            |                   |   |
|       |              |                                                     |                        |                                                      |   |                                                      |    | + Novo pedi                              | so 🗃 Salvar 🧻                                                                                              | Excluir Imprimi                                             |                 |   |                                                                                 |                                            | 2                 | + |
| ida   | hr.          | Liteor (D) infor                                    | mariler B Outem        | de aussimente                                        |   |                                                      |    | _                                        |                                                                                                    |                                                             |                 |   |                                                                                 |                                            |                   |   |
|       |              |                                                     |                        |                                                      |   |                                                      |    | _                                        |                                                                                                    |                                                             |                 |   |                                                                                 |                                            |                   |   |
|       |              |                                                     |                        |                                                      |   |                                                      |    |                                          |                                                                                                    |                                                             |                 |   |                                                                                 |                                            |                   |   |
|       |              | ada 🗢 💭                                             |                        |                                                      |   |                                                      |    |                                          | <ul> <li>Novo</li> <li>Insenir</li> </ul>                                                                  | V3035                                                       |                 |   |                                                                                 |                                            |                   |   |
| usce  | а кар        | ada •,0                                             |                        |                                                      |   |                                                      |    |                                          | + Novo 🗊 Insenr                                                                                            | vānas                                                       |                 |   |                                                                                 |                                            |                   |   |
| 50    | а кар        | Nº Neta                                             | Parrola                | Emitido em                                           |   | Vancimento                                           |    | R\$ Note                                 | Page Forrit                                                                                                | vànas<br>B\$ Forrit.                                        | Page Forrit, em |   | Page Vendedor                                                                   | <b>PS</b> Vendedor                         | Page Venderlor am |   |
| is Ce | a Kaj        | N° Nota                                             | Parcela                | Emitido em                                           |   | Vencimento                                           |    | R\$ Nota                                 | + Novo () Insent                                                                                           | R\$ Escrit.                                                 | Pago Escrit. em |   | Pago Vendedor                                                                   | R\$ Vendedor                               | Pago Vendedor em  |   |
| 1     |              | N° Nota<br>NF1510                                   | Parcela<br>1           | Emitido em<br>09/02/2025                             |   | Vencimento                                           | -  | <b>R\$ Nota</b>                          | Page Escrit.                                                                                               | R\$ Escrit.                                                 | Pago Escrit. em |   | Pago Vendedor                                                                   | R\$ Vendedor<br>2,50                       | Pago Vendedor em  | 1 |
|       | a ica;       | N° Nota<br>NF1510                                   | Parcela<br>1           | Emitido em<br>09/02/2025                             |   | Vencimento 11/03/2025                                |    | R\$ Nota<br>500,00                       | Pago Escrit.                                                                                               | R\$ Escrit.<br>25,00                                        | Pago Escrit. em |   | Pago Vendedor                                                                   | R\$ Vendedor<br>2,50                       | Pago Vendedor em  | 1 |
|       | a 104<br>104 | N <sup>o</sup> Nota<br>NF1510<br>NF1510             | Parcela 1 2            | Emitido em<br>09/02/2025<br>09/02/2025               |   | Vencimento<br>11/03/2025<br>10/04/2025               | ** | R\$ Nota<br>500,00<br>500,00             | Page Escrit.     Sim ® Não     Sim ® Não                                                                   | R\$ Escrit.           25,00           25,00                 | Pago Escrit. em |   | Pago Vendedor<br>Sim 🖷 Não<br>Sim 🖷 Não                                         | R\$ Vendedor<br>2,50<br>2,50               | Pago Vendedor em  | 1 |
|       | 6<br>6<br>6  | N <sup>o</sup> Nota<br>NF1510<br>NF1510<br>NF1510-A | Parcela<br>1<br>2<br>1 | Emitido em<br>09/02/2025<br>09/02/2025<br>09/02/2025 | • | Vencimento<br>11/03/2025<br>10/04/2025<br>11/03/2025 | ** | R\$ Nota<br>500,00<br>500,00<br>1.865,00 | Novo     Insent     Pago Escrit.     O Sim      Não     Sim      Não     O Sim      Não     O Sim      Não | R\$ Escrit.           25,00           25,00           93,25 | Pago Escrit. em | • | Pago Vendedor           O Sim ® Não           O Sim ® Não           O Sim ® Não | R\$ Vendedor<br>2,50<br>2,50<br>9,32       | Pago Vendedor em  | 1 |
|       | a<br>a<br>a  | N° Nota<br>NF1510<br>NF1510-A                       | Parcela<br>1<br>2<br>1 | Emitido em<br>09/02/2025<br>09/02/2025<br>09/02/2025 |   | Vencimento<br>11/03/2025<br>30/04/2025<br>11/03/2025 |    | R\$ Nota<br>500,00<br>500,00<br>1.865,00 | Pago Escrit.           O Sim ® Não           O Sim ® Não           O Sim ® Não           O Sim ® Não       | R\$ Escrit.           25,00           25,00           93,25 | Pago Escrit. em |   | Pago Vendedor           O Sim ® Não           O Sim ® Não           O Sim ® Não | <b>R5 Vendedor</b><br>2,50<br>2,50<br>9,32 | Pago Vendedor em  | 1 |

## 4.1. Informando o pagamento / alterando dados da ORDEM DE PAGAMENTO:

Clique sobre a informação que deseja alterar e informe o novo valor. Quando clicar em SIM para os campos PAGO AO ESCRITÓRIO ou PAGO AO VENDEDOR, lembre-se de clicar em PAGO AO ESCRITÓRIO EM ou PAGO AO VENDEDOR EM e informe a data do referido pagamento. Estas datas podem ser retroativas.

Ao concluir clique no botão 🗟 para SALVAR. Caso deseje EXCLUIR a linha, que no botão 🔳 e confirme a exclusão. Este processo deve ser executado para CADA LINHA.

IMPORTANTE: Caso as informações de 2 ou mais linhas sejam alteradas e só houver o clique no botão SALVAR de 1 linha, apenas esta linha será SALVA. É necessário clicar no botão SALVAR ou EXCLUIR, para cada linha a ser alterada/excluída.

## 5. RELATÓRIOS

Para acessar os relatórios referentes à comissão, clique no menu, vá em RELATÓRIOS, e escolha uma das opções de COMISSÕES. O REPCOM disponibiliza diversos relatórios detalhados e resumidos sobre o assunto.

### 6. Dicas e Considerações Importantes

- Certifique-se de que todas as notas fiscais estão registradas corretamente antes de processar o pagamento.

- As comissões são calculadas com base nas regras pré-definidas no sistema. Consulte o suporte caso precise alterar essas regras.

- Sempre revise os valores antes de confirmar o pagamento.

## 7. Solução de Problemas

- Problema: O sistema não calcula as comissões automaticamente.

**Solução:** Verifique se o pedido possui todas as informações necessárias (ex.: valor total, forma de pagamento).

- Problema: Não consigo acessar a tela de Ordem de Pagamento.

**Solução:** Há duas formar de acessar as Ordens de Pagamento. Consulte esta manual no item 2 – Acesso ao módulo.

- Problema: Alterei 3 linhas e salvei. Ao verificar, notei que os dados não foram salvos.

**Solução:** Ao alterar cada linha de ordem de pagamento, clique no botão salvar individualmente. O sistema salvará os dados daquela linha específica.

- **Problema:** Meu pedido tem 5 parcelas (30/60/90/120/180 dias) mas o sistema divide a comissão em apenas 1 parcela.

**Solução:** Acesse MENU CADASTRO, depois OPÇÕES AUXILIARES e vá em FORMAS DE PAGAMENTO. Localize a forma de pagamento em questão e confirme todas as informações, em especial o campo NÚMERO DE PARCELAS. Se necessário, altere-as.

### 8. Contato e Suporte

- Em caso de dúvidas ou problemas, entre em contato com nossa equipe de suporte:

- E-mail: vanius@girodo.com.br
- Telefone: (63) 98425-8333
- Horário de atendimento: Segunda a Sexta, das 8h às 18h.